## How to Make Virtual Hospital Room Reservations

The Virtual Hospital is now accepting room reservations through the booking site, Sagenda.net

There is not a way to submit a communication tool attached to the reservation (new directions on how to submit the communication tool will be provided). This is a free program so there are limitations and it is not supported by MCC IT like the old calendar system. Please contact the Virtual Hospital Coordinator and Lab Specialist for troubleshooting issues and questions.

**Step 1:** Click this link below to view the virtual hospital room reservation calendar: <a href="https://sagenda.net/Frontend/Calendar/5efa60fdd67ba53a9002682f">https://sagenda.net/Frontend/Calendar/5efa60fdd67ba53a9002682f</a>

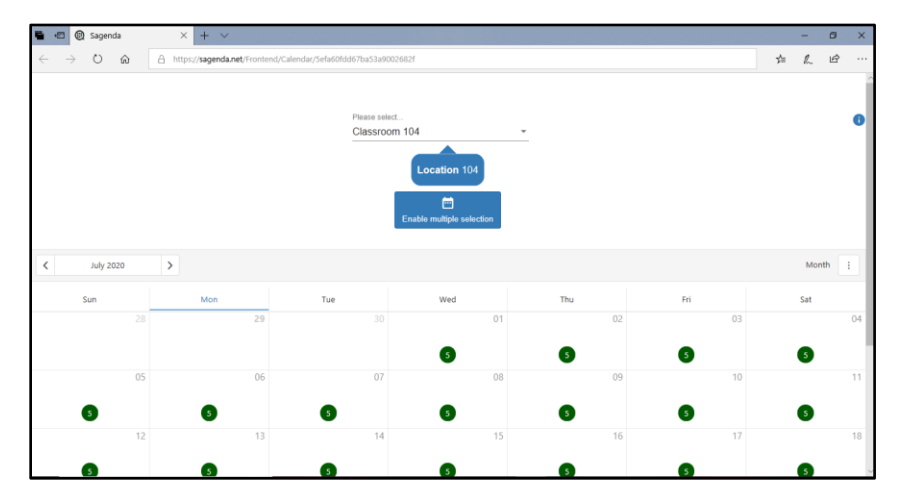

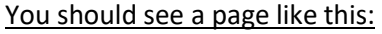

**Step 2:** Select the Room or Classroom you are requesting to reserve from the drop-down menu (Subject to availability).

• Click "Enable multiple selection"

| - | Sagenda   | × + ~                       |                                 |                              |                            |               |           | -   | 0    | X  |
|---|-----------|-----------------------------|---------------------------------|------------------------------|----------------------------|---------------|-----------|-----|------|----|
|   |           | A https://saganda.net/Eropt | and (Calandar/Safa60fdd67ha52a0 | 002692f                      |                            |               | ×         | 0   | a    |    |
|   |           |                             | end/calendal/Selabolddo/ba55a5  | 020021                       |                            |               | <i>}=</i> | h~  |      | ^  |
|   |           |                             |                                 |                              |                            |               |           |     |      |    |
|   |           |                             | Please se                       | ect                          |                            |               |           |     |      |    |
|   |           |                             | Med Su                          | rg 105A                      | Ŧ                          |               |           |     |      | •  |
|   |           |                             |                                 | Location 105A                |                            |               |           |     |      |    |
|   |           |                             |                                 | Selected event(s)            |                            |               |           |     |      |    |
|   |           | No event se                 | ected. Please click on each     | event individually or use ra | nge selection by selecting | several days. |           |     |      |    |
|   |           | Clear selection             |                                 | Disable multiple selection   |                            | Book          |           |     |      |    |
| < | July 2020 | >                           |                                 |                              |                            |               |           | Mon | th : |    |
|   | Sun       | Mon                         | Tue                             | Wed                          | Thu                        | Fri           |           | Sat |      |    |
|   |           | 29                          |                                 | 01                           | 02                         | 03            |           | 5   |      | 04 |
|   | 05        | 06                          | 07                              | 08                           | 09                         | 10            |           | -   |      | 11 |

Step 3: Select the correct month.

- Click the green circle on the date you are reserving
- Click the first time slot you are reserving
- Repeat for each additional time slot and date needed

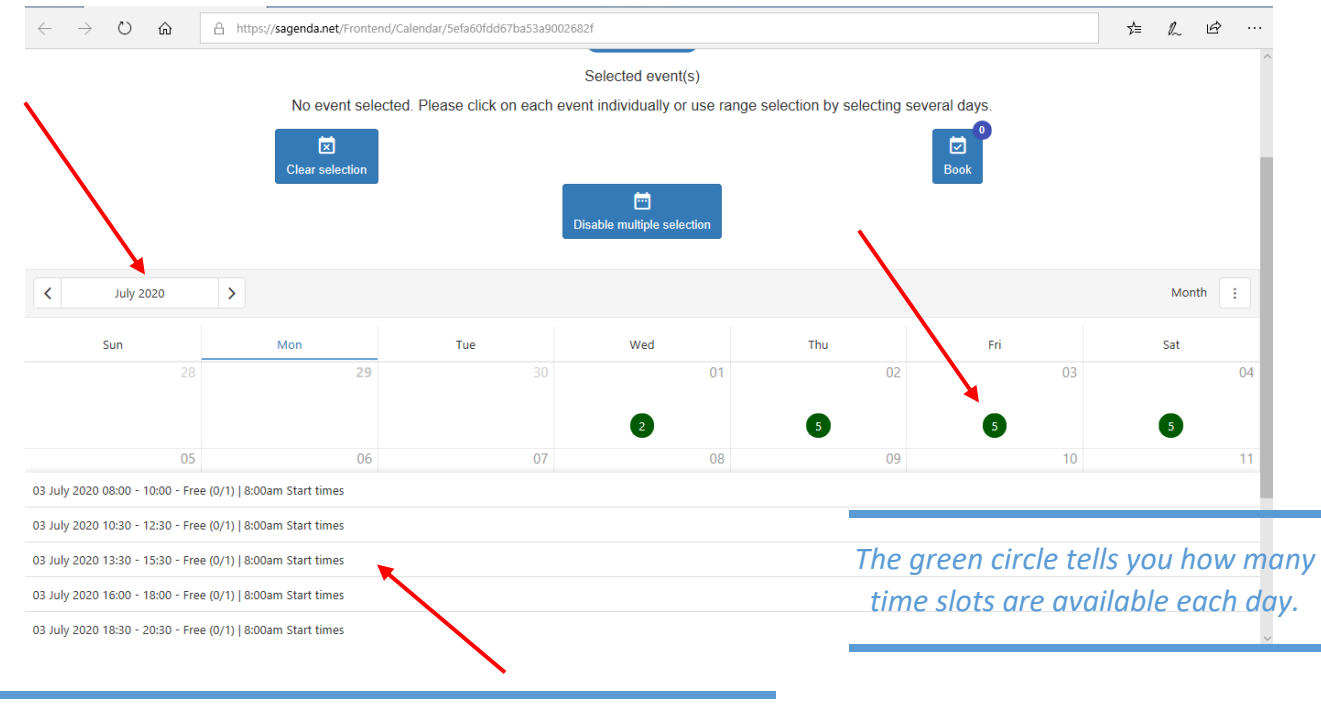

A List of available times for the date selected will appear on the lower left side of the screen.

- Top of the page list of all the dates and times you have selected.
- You can move from month to month and room to room before submitting your requests.
- Do not click the back arrow or your selections will be lost and you will have to start over!

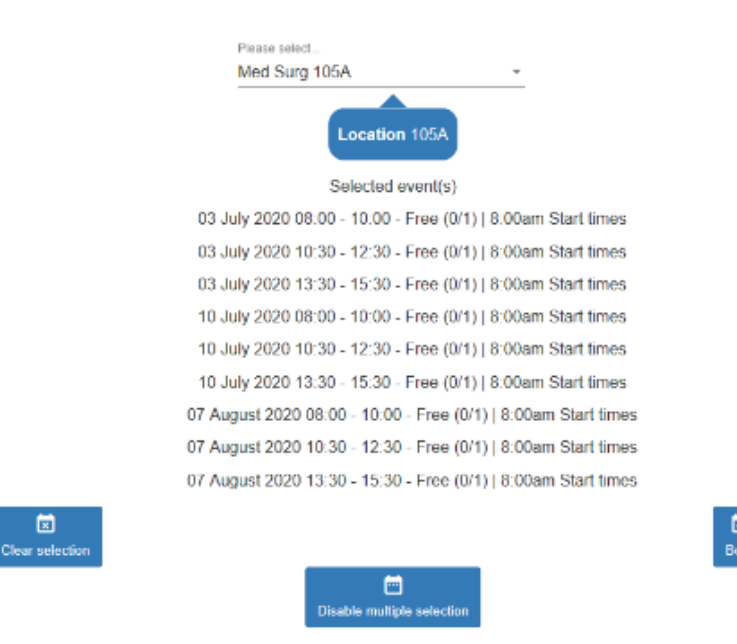

**Step 4:** Click the blue button that says "Book" (note there will be a small circle with the number of time slots you have requested.)

| Loc                       | ation 105A                             |
|---------------------------|----------------------------------------|
| Selec                     | cted event(s)                          |
| 10 July 2020 08:00 - 10   | ):00 - Free (0/1)   8:00am Start times |
| 03 July 2020 08:00 - 10   | ):00 - Free (0/1)   8:00am Start times |
| 03 July 2020 10:30 - 12   | 2:30 - Free (0/1)   8:00am Start times |
| 03 July 2020 13:30 - 15   | 5:30 - Free (0/1)   8:00am Start times |
| 10 July 2020 10:30 - 12   | 2:30 - Free (0/1)   8:00am Start times |
| 10 July 2020 13:30 - 15   | 5:30 - Free (0/1)   8:00am Start times |
| Clear selection           | Book                                   |
| The "Clear Selection"     | multiple selection                     |
| button will erase ALL     |                                        |
| selections                |                                        |
|                           |                                        |
| v carefully and confirm   | Med Surg 105A     Location :           |
| oil down to the bottom of | 105A                                   |
|                           | - Date. 10 daty 2020 00.00 - 10.00     |

Date: 03 July 2020 08:00 - 10:00
 Date: 03 July 2020 10:30 - 12:30
 Date: 03 July 2020 13:30 - 15:30

Date: 10 July 2020 10:30 - 12:30
 Date: 10 July 2020 13:30 - 15:30

Please select..

Med Surg 105A

• The next page confirms your selections. Please review carefully and confirm room location, dates, and times are correct. Then scroll down to the bottom of the page.

**Step 5:** Fill out your name, MCC Email address and phone number, and you *must list the name of the simulation in the description box.* 

| 🖶 🖅 🕘 Sagen                    | da      | $\times$ + $\vee$                                                                                       |    | -  | ٥ | × |
|--------------------------------|---------|----------------------------------------------------------------------------------------------------|----|----|---|---|
| $\leftarrow \rightarrow \circ$ | ŵ       | A https://sagenda.net/Frontend/Calendar/5efa60fdd67ba53a9002682f                                        | ☆≡ | l~ | Ŀ |   |
|                                | -       |                                                                                                    | ^  |    |   | ^ |
|                                | Title   | ·                                                                                                    |    |    |   |   |
|                                | Firet N | lamo *                                                                                                  |    |    |   |   |
|                                |         |                                                                                                    |    |    |   |   |
|                                | Last N  | ame *                                                                                                   |    |    |   |   |
|                                |         |                                                                                                    |    |    |   |   |
|                                | Email   | address *                                                                                               |    |    |   |   |
|                                |         |                                                                                                    |    |    |   |   |
|                                | Phone   |                                                                                                    |    |    |   | 1 |
|                                | Please  | enter a wild phone number with international country code in order to be able to get SMS notifications. |    |    |   |   |
|                                | Descri  | ption *Important*                                                                                       |    |    |   |   |
|                                |         | In the "Description" box you MUST list the name                                                         |    |    |   |   |
|                                |         | of the simulation attached to the reservation.                                                          |    |    |   |   |
| -                              |         | If there is not a simulation name attached to                                                           |    |    |   |   |
|                                |         | the reservation it will be canceled.                                                                    |    |    |   |   |
|                                | Bacl    | Boo                                                                                                    | k  |    |   | ~ |

• When you are ready to submit your reservation click the green button that says "Book"

| Description                                                                                                    |                                                                                                    |
|----------------------------------------------------------------------------------------------------|----------------------------------------------------------------------------------------------------|
| Test Simulation                                                                                                    |                                                                                                    |
|                                                                                                    |                                                                                                    |
|                                                                                                    |                                                                                                    |
|                                                                                                    |                                                                                                    |
|                                                                                                    |                                                                                                    |
| Back                                                                                                    | Book                                                                                                    |
| Once you submit this page you will receive an email confirmation to the email address listed above.<br><ul> <li>If you do not receive an email confirmation your</li> </ul> | Reply @ Reply All @ Forward     Mon 6/29/2020 613 PM     Sagenda < No-reply@sagenda.org >     Sagenda < Your bookings are confirmed     To □ Calabler, Christy     Click here to download pictures. To help protect your privacy, Outlook prevented automatic download of some pictures in this     message. |
| submission was not successful                                                                                                    | Dear Christy,                                                                                                    |
| To cancel a time slot:                                                                                                    | Your bookings for following items are confirmed:                                                                                                    |
| Click the blue "cancel" button in the confirmation                                                                                                    | Med Surg 105A:                                                                                                    |
|                                                                                                    | Event: 8:00am Start times                                                                                                    |
| email.                                                                                                    | 03 Jul 2020 8:00 AM - 03 Jul 2020 10:00 AM : 1 reservation(s) : (cancel)                                                                                                    |
| <ul> <li>Cancellation page will appear, to confirm click "Yes".</li> </ul>                                                                                                  | 03 Jul 2020 10:50 Alvi - 03 Jul 2020 12:50 PM : 1 reservation(s) : (cancel)<br>03 Jul 2020 1:30 PM - 03 Jul 2020 3:30 PM : 1 reservation(s) : (cancel)                                                                                                    |
|                                                                                                    | 10 Jul 2020 8:00 AM - 10 Jul 2020 10:00 AM : 1 reservation(s) : (cancel)                                                                                                    |
|                                                                                                    | 10 Jul 2020 10:30 AM - 10 Jul 2020 12:30 PM : 1 reservation(s) : (cancel)                                                                                                    |
|                                                                                                    | 10 Jul 2020 1:30 PM - 10 Jul 2020 3:30 PM : 1 reservation(s) : (cancel)                                                                                                    |
|                                                                                                    |                                                                                                    |
| 🖷 🖅 🕲 Sagenda 🧶 Sagenda Unsubscribe - 🗡                                                                                                    | + ~                                                                                                    |
| $\leftrightarrow$ $\rightarrow$ O $\textcircled{a}$ https://sagenda.net/Frontend/EventUnsu                                                                                  | bscribe/e0ae061ae8c44c48858cd388/null/5efa61d                                                                                                    |

Would you like to cancel (unsubscribe) from 8:00am Start times (03 Jul 2020 8:00 AM - 03 Jul 2020 10:00 AM)?

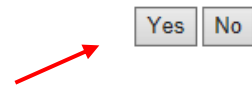

.

• You will then receive an email confirmation for each cancelation for your records.

| Q       Reply All Q_Forward         Mon 6/23/2020 & 1:9 PM         Sagenda - Noo-reply@sagenda.org>         Sagenda - Your booking on '03 Jul 2020 8:00 AM - 03 Jul 2020 10:00 AM' has been cancelled         To       □ Galaher, Christy                     |             |
|----------------------------------------------------------------------------------------------------|-------------|
| Mon 6/29/2020 8:19 PM<br>Sagenda <no-reply@sagenda.org><br/>Sagenda - Your booking on '03 Jul 2020 8:00 AM - 03 Jul 2020 10:00 AM' has been cancelled<br/>To Galaher, Christy</no-reply@sagenda.org>                                                          |             |
| Sagenda <no-reply@sagenda.org><br/>Sagenda - Your booking on '03 Jul 2020 8:00 AM - 03 Jul 2020 10:00 AM' has been cancelled<br/>Gallaher, Christy</no-reply@sagenda.org>                                                                                     |             |
| Sagenda - Your booking on '03 Jul 2020 8:00 AM - 03 Jul 2020 10:00 AM' has been cancelled                                                                                                    |             |
| o 🗌 Gallaher, Christy                                                                                                    |             |
|                                                                                                    |             |
| Click here to download pictures. To help protect your privacy, Outlook prevented automatic download of some pictu<br>message.                                                                                                    | res in this |
| Your booking of '03 Jul 2020 8:00 AM - 03 Jul 2020 10:00 AM' has been cancelled.                                                                                                    |             |
| D 4 1                                                                                                    |             |
| Details:<br>Title: Med Sure 105.0                                                                                                    |             |
| Details:<br>Title: Med Surg 105A                                                                                                    |             |
| Details:<br>Title: Med Surg 105A<br>Courtesy:<br>Name: Christy Gallaher                                                                                                    |             |
| Details:<br>Title: Med Surg 105A<br>Courtesy:<br>Name: Christy Gallaher<br>Email: christy.gallaher@mcckc.edu                                                                                                    |             |
| Details:<br>Title: Med Surg 105A<br>Courtesy:<br>Name: Christy Gallaher<br>Email: <u>christy gallaher@mcckc.edu</u><br>Phone Number: \$166044486                                                                                                    |             |
| Details:<br>Title: Med Surg 105A<br>Courtesy:<br>Name: Christy Gallaher<br>Email: christy.gallaher@mcckc.edu<br>Phone Number: 8166044486<br>Description: Test Simulation                                                                                      |             |
| Details:<br>Title: Med Surg 105A<br>Courtesy:<br>Name: Christy Gallaher<br>Email: <u>christy gallaher@mcckc.edu</u><br>Phone Number: 8166044486<br>Description: Test Simulation<br>In case of payment please contact your service provider for reimbursement. |             |